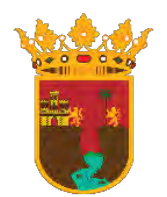

INSTITUTO DE TRANSPARENCIA, ACCESO A LA INFORMACIÓN Y PROTECCIÓN DE DATOS PERSONALES DEL ESTADO DE CHIAPAS

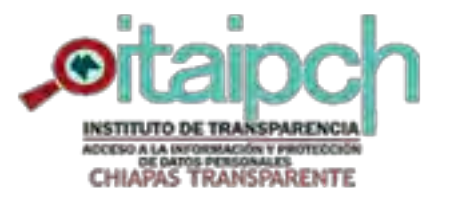

### OBLIGACIONES DE TRANSPARENCIA

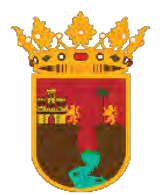

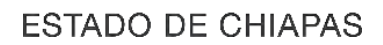

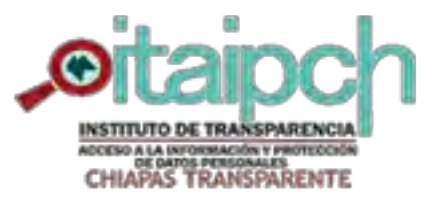

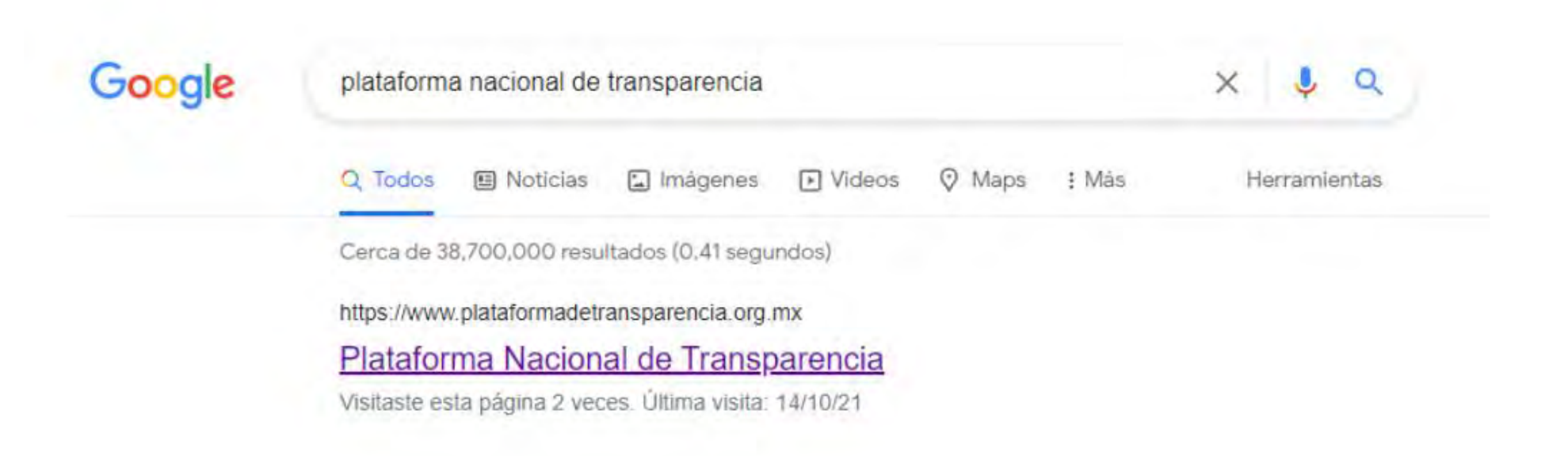

Como primer paso debemos buscar en nuestro buscador la Plataforma Nacional de Transparencia (PNT)

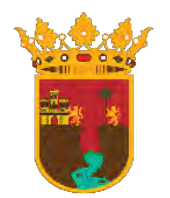

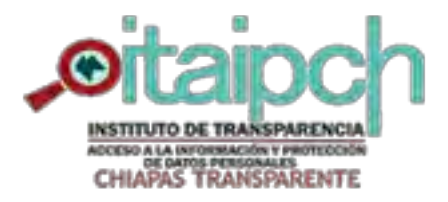

INSTITUTO DE TRANSPARENCIA, ACCESO A LA INFORMACIÓN Y PROTECCIÓN DE DATOS PERSONALES DEL ESTADO DE CHIAPAS

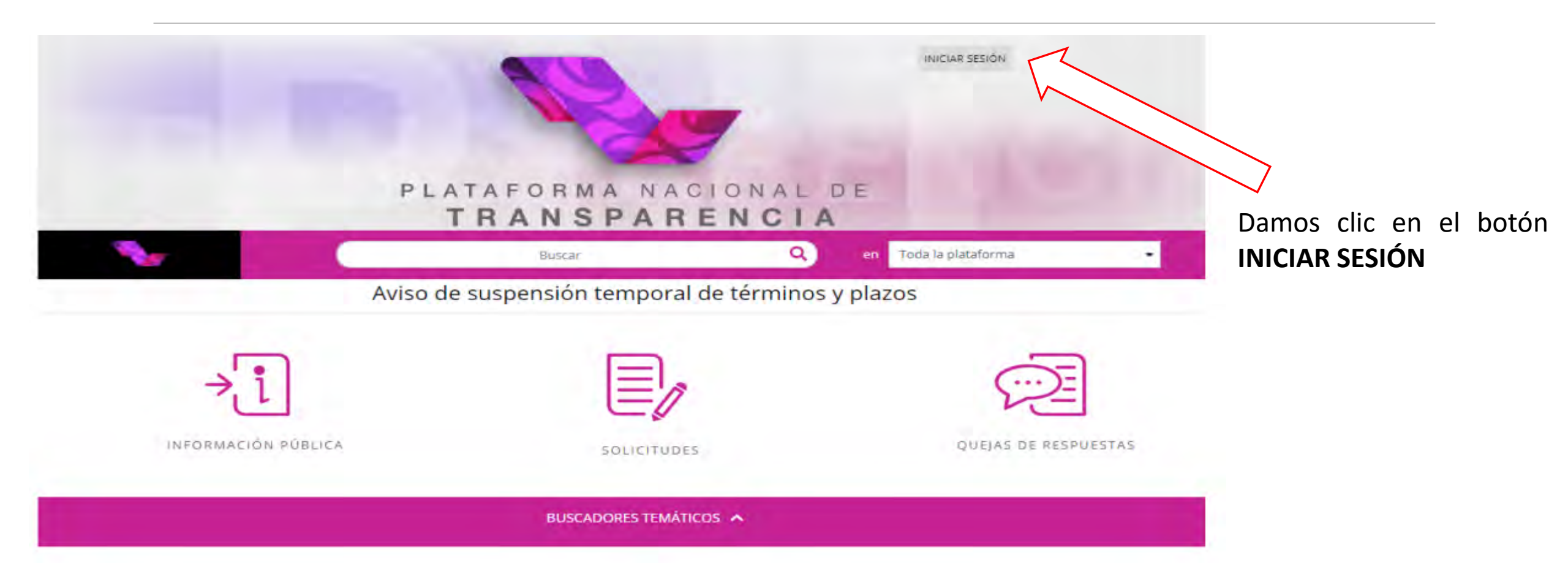

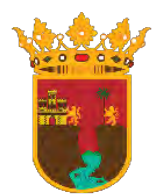

#### INSTITUTO DE TRANSPARENCIA, ACCESO A LA INFORMACIÓN Y PROTECCIÓN DE DATOS PERSONALES DEL ESTADO DE CHIAPAS

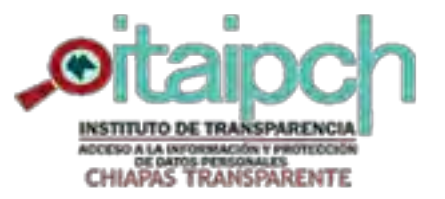

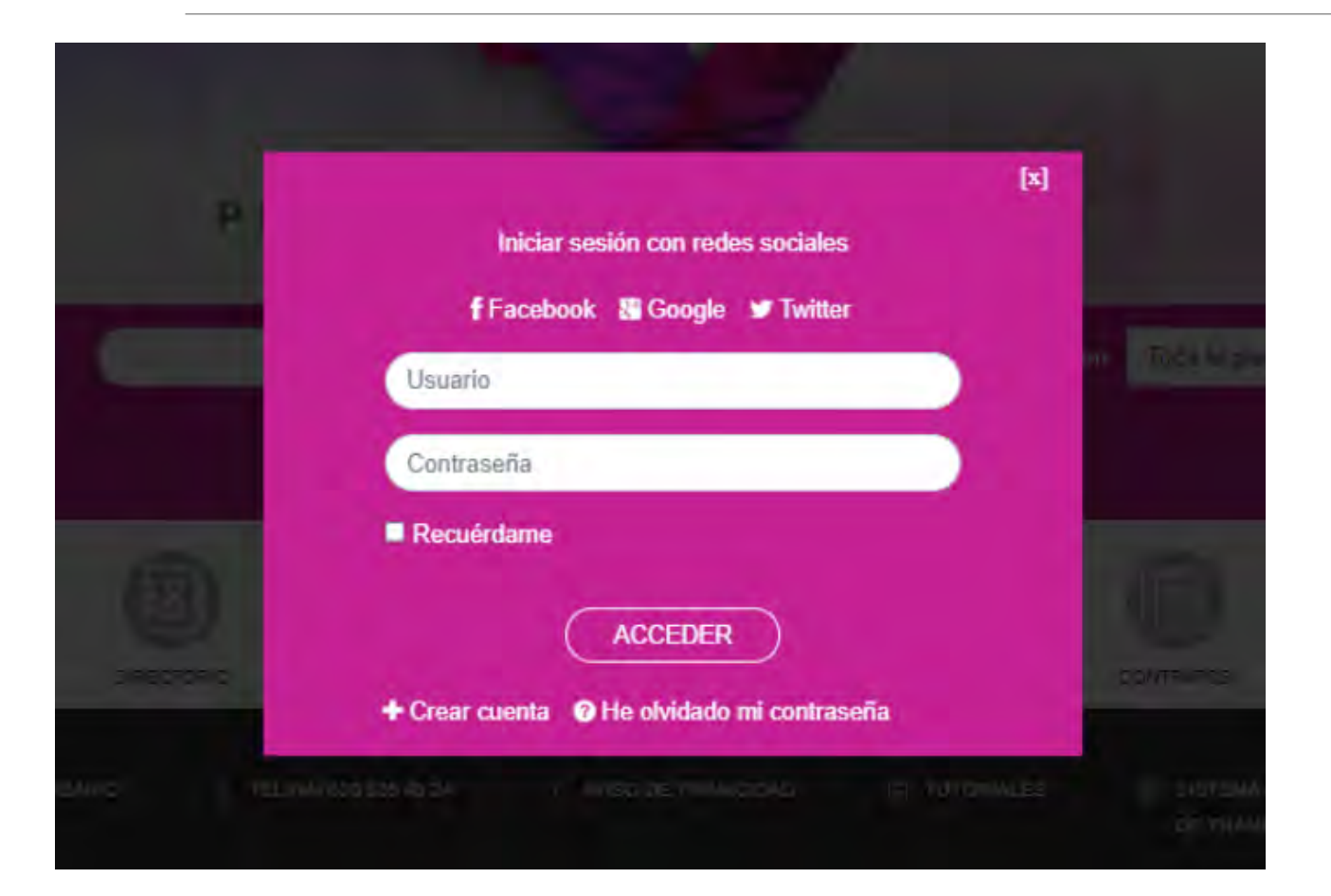

Ingresamos nuestro **Usuario** el cual es el correo que se ha proporcionado e ingresamos la **Contraseña** 

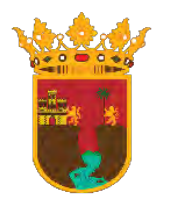

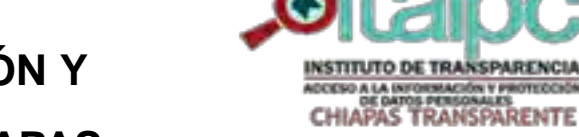

## INSTITUTO DE TRANSPARENCIA, ACCESO A LA INFORMACIÓN Y

PROTECCIÓN DE DATOS PERSONALES DEL ESTADO DE CHIAPAS

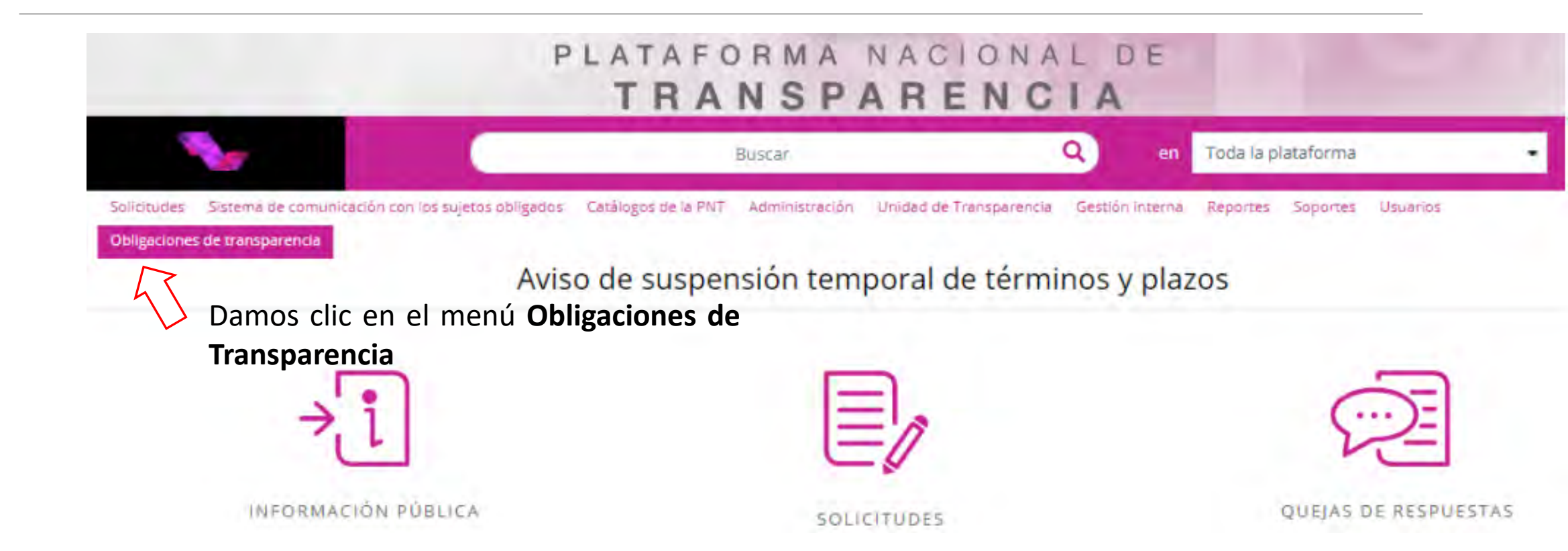

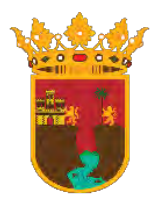

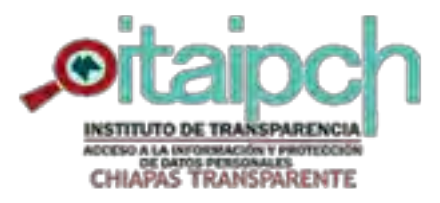

## INSTITUTO DE TRANSPARENCIA, ACCESO A LA INFORMACIÓN Y

ESTADO DE CHIAPAS

PROTECCIÓN DE DATOS PERSONALES DEL ESTADO DE CHIAPAS

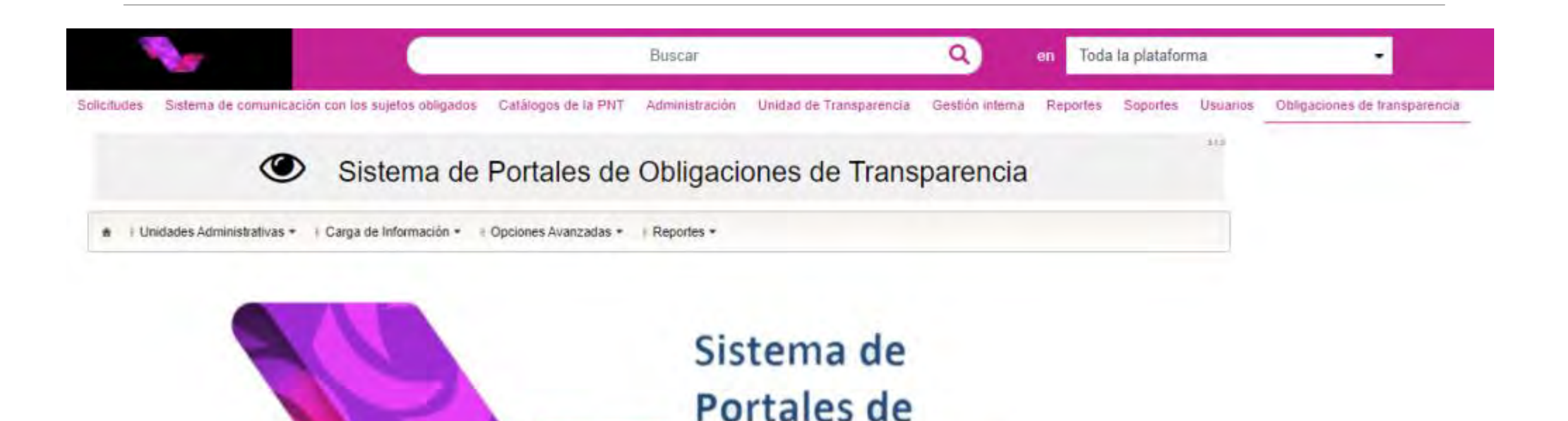

**Obligaciones** de

Transparencia

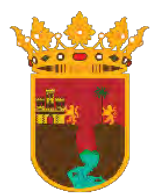

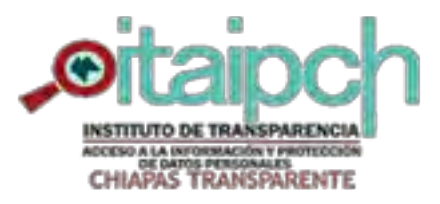

#### INSTITUTO DE TRANSPARENCIA, ACCESO A LA INFORMACIÓN Y PROTECCIÓN DE DATOS PERSONALES DEL ESTADO DE CHIAPAS

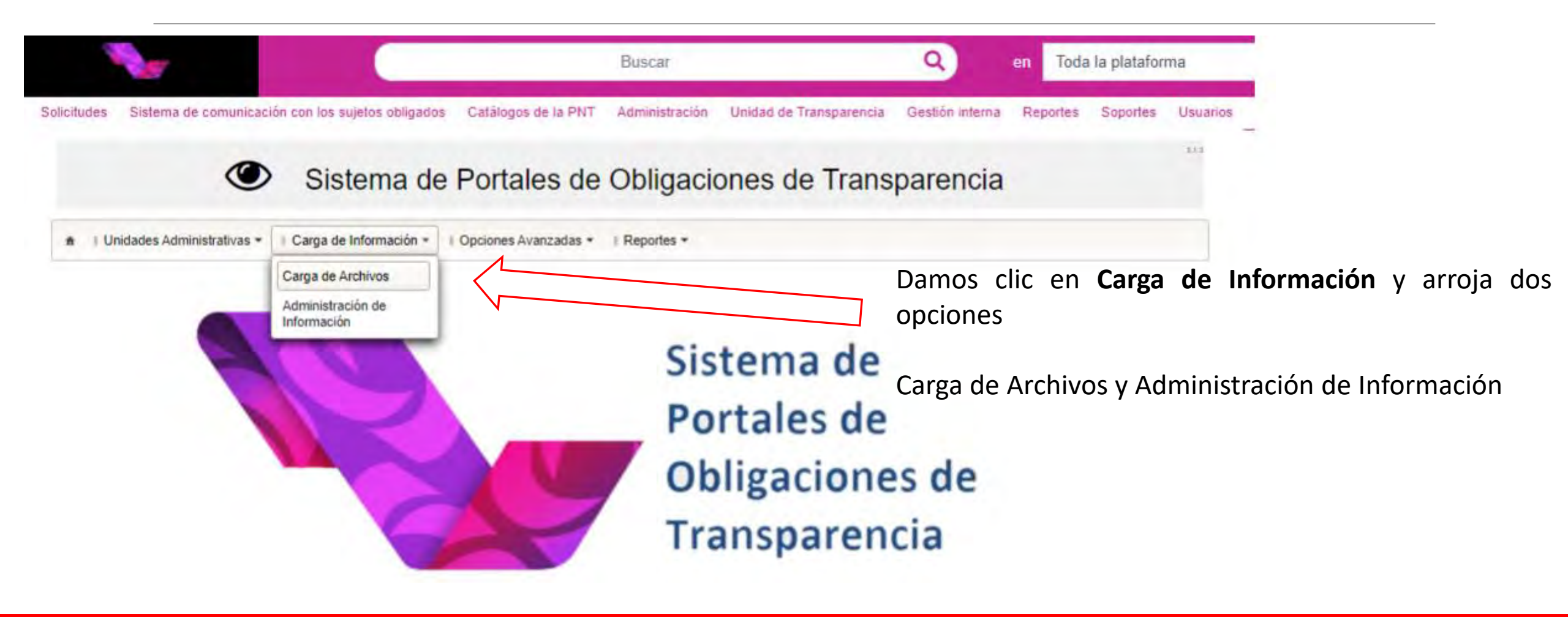

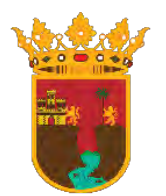

# INSTITUTO DE TRANSPARENCIA, ACCESO A LA INFORMACIÓN Y

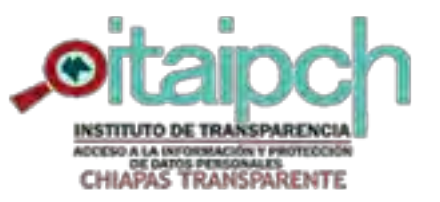

ESTADO DE CHIAPAS

PROTECCIÓN DE DATOS PERSONALES DEL ESTADO DE CHIAPAS

|                            |                                             | Busca                      |                             | Q                       | en Toda         | la platafor | ma       |                               |
|----------------------------|---------------------------------------------|----------------------------|-----------------------------|-------------------------|-----------------|-------------|----------|-------------------------------|
| Solicitudes Sistema de col | municación con los sujetos obligados C      | atálogos de la PNT Adminis | ración Unidad de Transparer | cia Gestión interna     | Reportes        | Soportes    | Usuarios | Obligaciones de transparencia |
| 🔹 🗉 Unidades Administra    | Sistema de P     Sistema de P               | ortales de Oblig           | aciones de Tra              | nsparencia              | 1               |             | 11.0     |                               |
| Carga de Archivos          |                                             |                            |                             |                         |                 |             |          |                               |
| Organismo Garante:         | Chiapas                                     | - Norma                    | lvidad: Ley de              | Transparencia y Acceso  | a la Informacić |             |          |                               |
| Sujeto Obligado:           | Instituto de Transparencia, Acceso a la Int | forma 🔻 Unidad             | Administrativa : Unidar     | y Comité de Transparent | sia -           |             |          |                               |
| Usuario:                   | unidadycomite@iaipchiapas.org.mx            | - Ejercio                  | o; 2021                     |                         |                 | 1           |          |                               |
|                            | A Buscar                                    |                            |                             |                         |                 |             |          |                               |

Una vez seleccionada la opción de **Carga de Archivos** nos arroja la pantalla siguiente, procedemos a llenar los campos correspondientes En **Normatividad** nos aparecen dos opciones, elegimos la primera opción y en **Unidad Administrativa** seleccionamos la que corresponda, es decir, la unidad administrativa que esté subiendo su información y después de llenar los campos correspondientes damos clic en **Buscar** 

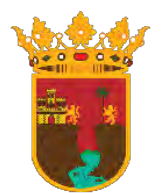

#### INSTITUTO DE TRANSPARENCIA, ACCESO A LA INFORMACIÓN Y PROTECCIÓN DE DATOS PERSONALES DEL ESTADO DE CHIAPAS

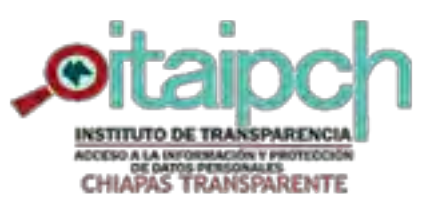

#### Sistema de Portales de Obligaciones de Transparencia

| arga de Archivos   |                                                 |                        |                                                 |
|--------------------|-------------------------------------------------|------------------------|-------------------------------------------------|
| Organismo Garante: | Chiapas                                         | · Normatividad:        | Ley de Transparencia y Acceso a la Informació + |
| Sujeto Obligado:   | Instituto de Transparencia, Acceso a la Informa | * Unidad Administrativ | a : Unidad y Comité de Transparencia            |
| Usuario:           | unidadycomite@iaipchiapas.org.mx                | * Ejercicio:           | 2021 -                                          |
|                    | P Buscar                                        |                        |                                                 |
|                    |                                                 |                        |                                                 |

En la pantalla siguiente nos despliega el listado de artículos correspondientes a nuestro sujeto obligado y a nuestra unidad administrativa, le damos clic en la pestaña del articulo correspondiente y nos desplegará un listado de las fracciones que le corresponden a la Unidad Administrativa en cuestión.

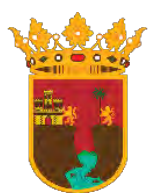

### INSTITUTO DE TRANSPARENCIA, ACCESO A LA INFORMACIÓN Y

PROTECCIÓN DE DATOS PERSONALES DEL ESTADO DE CHIAPAS

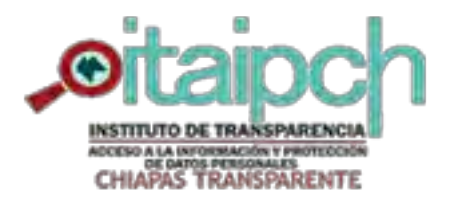

| 🔹 👔 Unidades Administra                                                                       | tivas + 🛛 Carga                   | de Información * : Opci        | Intales        | de ODII                         | gaciones                | de Tran                       | sparencia                              | 4            |        |                       |           |
|-----------------------------------------------------------------------------------------------|-----------------------------------|--------------------------------|----------------|---------------------------------|-------------------------|-------------------------------|----------------------------------------|--------------|--------|-----------------------|-----------|
| Carga de Archivos                                                                             |                                   |                                |                |                                 |                         |                               |                                        |              |        | Seleccionamos la      | fracción  |
| Organismo Garante:                                                                            | Chiapas                           |                                |                | Norma                           | atividad:               | Ley de T                      | ransparencia y Acceso a                | a la Informa | icić + | correspondiente y nos | despliega |
| Sujeto Obligado:                                                                              | Instituto de Tra                  | insparencia, Acceso a la Infor | mia +          | Unida                           | d Administrativa :      | Unidad y                      | Comité de Transparenc                  | ia           | -      | lo siguiente.         |           |
| Usuario:                                                                                      | unidadycomite                     | @iaipchiapas.org.mx            | -              | Ejercia                         | cio:                    | 2021                          |                                        |              |        |                       |           |
| C - LTAIPECHIS     O ARTÍCULO - S     O FRACCION     O FRACCION     O FRACCION     O FRACCION | 5<br> - X  <br> - X   )<br> - X X | Tipo de Seleco                 | ione una opció | in                              | Cargas                  | Descarga                      | Cancalan                               | ]            |        |                       |           |
| C FRACCION                                                                                    | - XX.                             |                                |                | (1 of 1)                        | 1                       | 50 .                          |                                        |              |        |                       |           |
|                                                                                               | - XXXX<br>- XXXXX                 | Fecha de Reg                   | istro          | Tipo de archivo<br>Seleccione + | Estatus<br>Seleccione - | Tipo de carga<br>Seleccione + | Usuario                                |              |        |                       |           |
| © FRACCION                                                                                    |                                   | 13-10-2021 16:                 | 30:48          | 18LTAIPECHF13<br>(7).xlsx       | TERMINADO               | Alta                          | unidadycomite@i<br>aipchiapas.org.mx   | ۲            | +      |                       |           |
| S FRACCION                                                                                    | - XXXIX                           | 14-07-2021 11:                 | 44:28          | Vía formulario<br>Web           | TERMINADO               | Cambio                        | utransparencia@it<br>aipchiapas.org.mx | NA           | *      |                       |           |
| FRACCION     FRACCION                                                                         | I - XLVIII                        | 24-05-2021 00:                 | 57:24          | 18LTAIPECHF13<br>(7).xlsx       | TERMINADO               | Alta                          | unidadycomite@i<br>aipchiapas.org.mx   | ۲            | #      |                       |           |
| A                                                                                             | 2011.000                          |                                |                |                                 |                         |                               |                                        |              |        |                       |           |

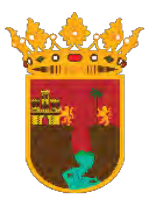

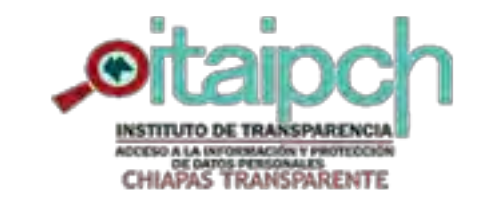

ESTADO DE CHIAPAS

| As on Architon                                                                             |                      |                                    |                            |                         |               |                                         |              |       |
|--------------------------------------------------------------------------------------------|----------------------|------------------------------------|----------------------------|-------------------------|---------------|-----------------------------------------|--------------|-------|
| rganismo Garante:                                                                          | Chiapas              | ( T                                | Norma                      | tividad:                | Ley de Tr     | ansparencia y Acceso a                  | a la Informa | cić - |
| ujeto Obligado:                                                                            | Instituto de Tra     | insparencia, Acceso a la Informu + | Unidad                     | Unidad Administrativa : |               | Unidad y Comté de Transparencia         |              | 1 -   |
| suario:                                                                                    | unidadycomite        | @iaipchiapas.org.mx. +             | Ejercio                    | io:                     | 2021          |                                         |              | -     |
|                                                                                            | ,P Buscar            |                                    |                            |                         |               |                                         |              |       |
|                                                                                            | (=) <sup>1</sup>     | Unidad de Transparencia (UT) - 1   | ELTAIPECHE13               |                         |               |                                         |              |       |
| FRACCION - XII     FRACCION - XIII     FRACCION - XIX     FRACCION - XIX     FRACCION - XX |                      |                                    | (1 of 1)                   | Cargas<br>Actualizar    | Descarga      |                                         |              |       |
| O FRACCION                                                                                 | - XXX                | Fecha de Registro                  | Tipo de archivo            | Estatus                 | Tipo de carga | Usuario                                 |              |       |
| FRACCION     FRACCION     FRACCION                                                         | - XXXXX<br>- XXXXX   | 13-10-2021 18:30:48                | 18LTAIPECHF13<br>(7).xfsx. | TERMINADO               | Alta          | unidadycomite@i<br>aipchiapas.org.mx    | ۲            | *     |
| O FRACCION                                                                                 | - XXXXX              | 14-07-2021 11:44:28                | Via formulario<br>Web      | TERMINADO               | Cambio        | utransparencia@it<br>alpchiapas.org.ntx | NA           | #     |
| C FRACCION                                                                                 | - XLVIII<br>- XLVIII | 24-05-2021 00:57:24                | 18LTAIPECHF13<br>(7).xlsx  | TERMINADO               | Alta          | unidadycomite@i<br>alpchiapas.org.mx    | ۲            | A.    |

rocedemos descargar а el la fracción rmato de reviamente seleccionada y llenar la omenzamos а formación solicitada en el Excel.

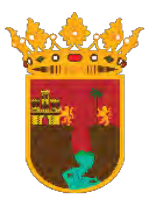

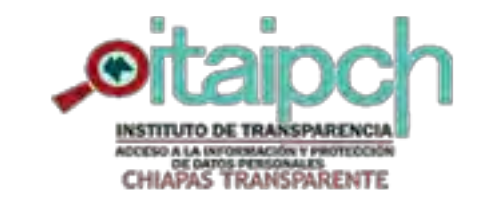

ESTADO DE CHIAPAS

| As on Architon                                                                             |                      |                                    |                            |                         |               |                                         |              |       |
|--------------------------------------------------------------------------------------------|----------------------|------------------------------------|----------------------------|-------------------------|---------------|-----------------------------------------|--------------|-------|
| rganismo Garante:                                                                          | Chiapas              | ( T                                | Norma                      | tividad:                | Ley de Tr     | ansparencia y Acceso a                  | a la Informa | cić - |
| ujeto Obligado:                                                                            | Instituto de Tra     | insparencia, Acceso a la Informu + | Unidad                     | Unidad Administrativa : |               | Unidad y Comté de Transparencia         |              | 1 -   |
| suario:                                                                                    | unidadycomite        | @iaipchiapas.org.mx. +             | Ejercio                    | io:                     | 2021          |                                         |              | -     |
|                                                                                            | ,P Buscar            |                                    |                            |                         |               |                                         |              |       |
|                                                                                            | (=) <sup>1</sup>     | Unidad de Transparencia (UT) - 1   | ELTAIPECHE13               |                         |               |                                         |              |       |
| FRACCION - XII     FRACCION - XIII     FRACCION - XIX     FRACCION - XIX     FRACCION - XX |                      |                                    | (1 of 1)                   | Cargas<br>Actualizar    | Descarga      |                                         |              |       |
| O FRACCION                                                                                 | - XXX                | Fecha de Registro                  | Tipo de archivo            | Estatus                 | Tipo de carga | Usuario                                 |              |       |
| FRACCION     FRACCION     FRACCION                                                         | - XXXXX<br>- XXXXX   | 13-10-2021 18:30:48                | 18LTAIPECHF13<br>(7).xfsx. | TERMINADO               | Alta          | unidadycomite@i<br>aipchiapas.org.mx    | ۲            | *     |
| O FRACCION                                                                                 | - XXXXX              | 14-07-2021 11:44:28                | Via formulario<br>Web      | TERMINADO               | Cambio        | utransparencia@it<br>alpchiapas.org.ntx | NA           | #     |
| C FRACCION                                                                                 | - XLVIII<br>- XLVIII | 24-05-2021 00:57:24                | 18LTAIPECHF13<br>(7).xlsx  | TERMINADO               | Alta          | unidadycomite@i<br>alpchiapas.org.mx    | ۲            | A.    |

rocedemos descargar а el la fracción rmato de reviamente seleccionada y llenar la omenzamos а formación solicitada en el Excel.

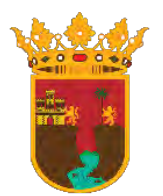

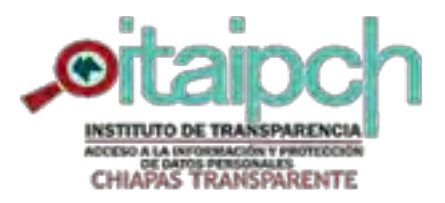

#### INSTITUTO DE TRANSPARENCIA, ACCESO A LA INFORMACIÓN Y PROTECCIÓN DE DATOS PERSONALES DEL ESTADO DE CHIAPAS

| Una    | vez   | lle  | enad | do    | el | Excel, |
|--------|-------|------|------|-------|----|--------|
| selecc | ionam | os   | el   | tipo  | de | carga  |
| que qu | uerem | os i | real | izar. |    |        |

| arga de Archivos                                                                                                    |                                                                         |                                                                |                                                                                                    |                                                   |                                                 |                                                                                           |            |        |
|----------------------------------------------------------------------------------------------------|-------------------------------------------------------------------------|----------------------------------------------------------------|----------------------------------------------------------------------------------------------------|---------------------------------------------------|-------------------------------------------------|-------------------------------------------------------------------------------------------|------------|--------|
| Organismo Garante:                                                                                                    | Chiapas                                                                 |                                                                | * Norma                                                                                                    | tividad:                                          | Ley de Tr                                       | ansparencia y Acceso a                                                                    | la Informa | acić - |
| Sujeto Obligado:                                                                                                    | Instituto de Tra                                                        | insparencia, Acceso a la Informa                               | + Unidad                                                                                                    | d Administrativa :                                | Unidad y                                        | Comité de Transparenc                                                                     | ia -       |        |
| Isuario:                                                                                                    | unidadycomite                                                           | @ialpchiapas.org.mx                                            | * Ejercio                                                                                                    | sio:                                              | 2021                                            |                                                                                           |            |        |
|                                                                                                    | ₽ Buscar                                                                |                                                                |                                                                                                    |                                                   |                                                 |                                                                                           |            |        |
|                                                                                                    | 0                                                                       | Unidad de Transparencia (U                                     | T) - 18LTAIPECHF13                                                                                                    |                                                   |                                                 |                                                                                           |            |        |
| - D - LTAIPECHIS                                                                                                    |                                                                         | Tipo de Seleccione                                             | una opción 🔹                                                                                                    | · Seecone                                         | Cargar Archivo                                  | <ul> <li>Cancelar</li> </ul>                                                              |            |        |
| ARTICULO                                                                                                    | 85<br>N - XII                                                           | Seleccion                                                      | e una opción                                                                                                    |                                                   |                                                 |                                                                                           |            |        |
| C FRACCION                                                                                                    | N - XIII                                                                | Alta                                                           |                                                                                                    | Cargas                                            |                                                 |                                                                                           |            |        |
| C FRACCIO                                                                                                    | N - XDX                                                                 | Baja                                                           | 4                                                                                                    | Actualizar ±                                      | Descarga                                        |                                                                                           |            |        |
|                                                                                                    | 4 - XX.                                                                 | Contoio                                                        | Jf 1)                                                                                                    | - 1                                               | 50 .                                            |                                                                                           |            |        |
| C FRACCION                                                                                                    | XIXX - V                                                                |                                                                |                                                                                                    |                                                   |                                                 |                                                                                           |            | 1      |
| FRACCION<br>FRACCION<br>FRACCION                                                                                                    | N - XXIX<br>N - XXX                                                     | Fecha de Registro                                              | Tipo de archivo                                                                                                    | Estatus                                           | Tipo de carga                                   | Usuario                                                                                   |            |        |
| C FRACCION<br>C FRACCION<br>C FRACCION<br>C FRACCION                                                                                       | N - XXIX<br>N - XXXX<br>N - XXXIX                                       | Fecha de Registro                                              | Tipo de archivo<br>Seleccione +                                                                                                | Estatus<br>Seleccione +                           | Tipo de carga<br>Seleccione +                   | Usuario                                                                                   |            |        |
| FRACCION     FRACCION     FRACCION     FRACCION     FRACCION     FRACCION     FRACCION     FRACCION     FRACCION     FRACCION              | N - XXXX<br>N - XXXX<br>N - XXXX<br>N - XXXXX<br>N - XXXXX              | Fecha de Registro                                              | Tipo de archivo           Seleccione +           8           18LTAIPECHF13<br>(7).xisx                                         | Estatus<br>Seleccione +<br>TERMINADO              | Tipo de carga<br>Seleccione +<br>Alta           | Usuario<br>unidadycomite@i<br>aipchiapas.org.mx                                           | ۲          | E      |
| FRACCION     FRACCION     FRACCION     FRACCION     FRACCION     FRACCION     FRACCION     FRACCION     FRACCION     FRACCION     FRACCION | N - XXXX<br>N - XXXX<br>N - XXXX<br>N - XXXXX<br>V - XXXXX<br>V - XXXXX | Fecha de Registro<br>13-10-2021 16:30:4<br>14-07-2021 11:44:20 | Tipo de archivo           Seleccione +           8         18LTAIPECHF13<br>(7).x/sx           8         Vía formulario<br>Web | Estatus<br>Seleccione +<br>TERMINADO<br>TERMINADO | Tipo de carga<br>Seleccione +<br>Alta<br>Cambio | Usuario<br>unidadycomite@i<br>aipchiapas.org.mx<br>utransparencia@it<br>aipchiapas.org.mx | ®<br>NA    | 1      |

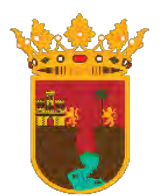

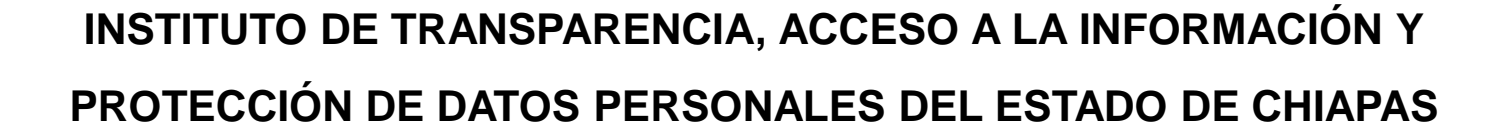

aipchiapas.org.mx

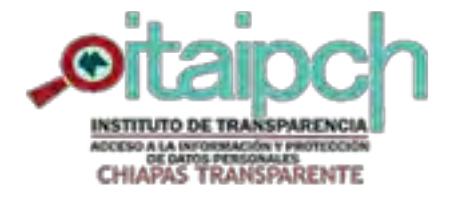

ESTADO DE CHIAPAS

C FRACCION - XLIX

I Unidades Administrativas \* I Carga de Información \* 1 Reportes \* E Opciones Avanzadas \* Carga de Archivos Chiapas Ley de Transparencia y Acceso a la Informació + Organismo Garante: Normatividad: ÷ Unidad y Comité de Transparencia Sujeto Obligado: Instituto de Transparencia, Acceso a la Informa \*\* + Unidad Administrativa : unidadycomite@iaipchiapas.org.mx Ejercicio: 2021 + Usuario: D Buscar Unidad de Transparencia (UT) - 18LTAIPECHF13 -Cargar Archivo Cancelar + Seleccionar - D - LTAIPECHIS - D ARTÍCULO - 85 Tipo de Alta carga C FRACCION - XII 18LTAIPECHF13 15.7 \* KB (7).xisx O FRACCION - XIII FRACCION - XIX C FRACCION - XX Cargas C FRACCION - XXIX Actualizar # Descarga SFRACCION - XXX 50 V (1 of 1) 1 FRACCION - XXXIX Fecha de Registro Tipo de archivo Estatus Tipo de carga Usuario FRACCION - XXXIX Seleccione Seleccione \* Seleccione \* FRACCION - XXXIX FRACCION - XXXIX 18LTAIPECHF13 unidadycomite@ ۲ 13-10-2021 16:30:48 TERMINADO 4 Alta (7).xlsx aipchiapas.org.mx C FRACCION - XLVIII Via formulario utransparencia@it FRACCION - XLVIII 14-07-2021 11:44:28 TERMINADO Cambio NA 4 Web aipchiapas.org.mx FRACCION - XLVIII 18LTA/PECHF13 unidadycomite@i ۲ \* 24-05-2021 00:57:24 TERMINADO Alta

(7).xisx

Después de seleccionar el tipo de carga, damos clic en seleccionar archivo, buscamos Excel el correspondiente y posteriormente damos clic en cargar archivo

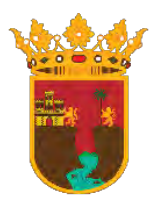

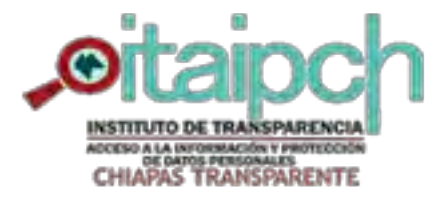

ESTADO DE CHIAPAS

| arga de Archivos            |                  |                                    |                                 |                       |                               |                                      |            |        |
|-----------------------------|------------------|------------------------------------|---------------------------------|-----------------------|-------------------------------|--------------------------------------|------------|--------|
| Organismo Garante:          | Chiapas          | *                                  | Norm                            | atīvīdad:             | Ley de Tr                     | ransparencia y Acceso a              | la Informa | acić - |
| Sujeto Obligado:            | Instituto de Tra | ansparencia, Acceso a la Informa 🔹 | Unida                           | d Administrativa :    | Unidad y                      | Comité de Transparenc                | ia         | ]-     |
| Usuario:                    | unidadycomite    | e@iaipchiapas.org.mx +             | Ejercicio:                      |                       | 2021                          | 2021                                 |            |        |
|                             | @ Buscar         |                                    |                                 |                       |                               |                                      |            |        |
|                             |                  | Unidad de Transparencia (UT) - 18  | LTAIPECHF13                     |                       |                               |                                      |            |        |
| LTAIPECHIS     ARTÍCULO - 8 | 5                | Tipo de Alta                       |                                 | + Seleccionar         | <sup>1</sup> Cargar Archive   | 4 Cancelar                           |            |        |
| S FRACCION                  | - XII            |                                    |                                 |                       |                               |                                      |            |        |
| S FRACCION                  | - 300            |                                    | _                               | Cargas                |                               |                                      |            |        |
| S FRACCION                  | - XIX            |                                    | 🖒 Actualizar 🔺 Descarga         |                       |                               |                                      |            |        |
| O FRACCION                  | - XX             |                                    | (1 of 1)1 50 🗸                  |                       |                               |                                      |            |        |
| C FRACCION                  | - XXX            | Fecha de Registro                  | Tipo de archivo<br>Seleccione = | Estatus<br>Seleccione | Tipo de carga<br>Seleccione + | Usuario                              |            | 1      |
| C FRACCION                  | - XXXIX          | 18-10-2021 21:38:23                | 18LTAIPECHF13<br>(7).xlsx       | INICIADO              | Alta                          | unidadycomite@i<br>aipchiapas.org.mx | *          | 10     |
| C FRACCION                  | - XXXIX          | 13-10-2021 16:30:48                | 18LTAIPECHF13<br>(7).xlsx       | TERMINADO             | Alta                          | unidadycomite@i<br>aipchiapas.org.mx | ۲          | E      |
| A an i a si a si            | - XLVIII         |                                    | Via formulario                  | TERMINADO             | Cambio                        | utransparencia@it                    | NA         | T      |
| FRACCION     FRACCION       | - XLVIII         | 14-07-2021 11:44:28                | Web                             | TERSION               | Carriero                      | aipchiapas.org.mx                    |            |        |

Al dar clic en cargar archivo debemos esperar a que el proceso indique TERMINADO y descargar nuestro acuse o en caso de que se detecte algún error debemos descargar el acuse de errores donde nos indicará cual es el error que se ha detectado.

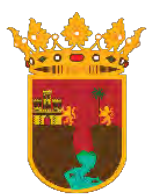

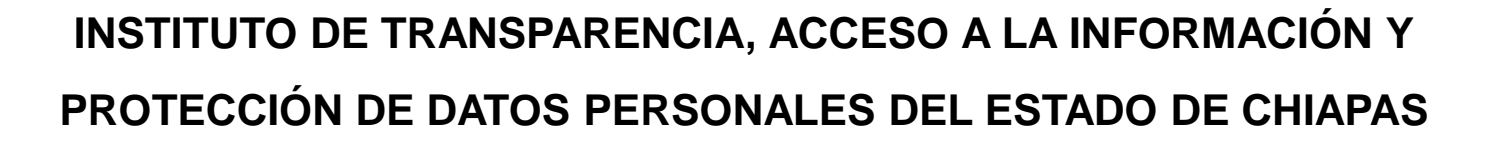

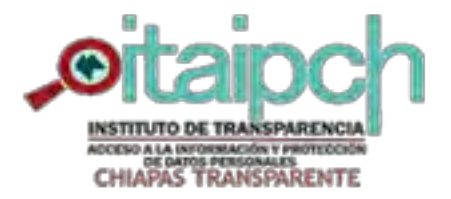

| Administración de Informa<br>Organismo Garante: | Administr         | ración de<br>rón        |                       | Normatividad:     | Ley de Tr           | ansparencia y Acceso a la l | nformacić +           |           |
|-------------------------------------------------|-------------------|-------------------------|-----------------------|-------------------|---------------------|-----------------------------|-----------------------|-----------|
| Sujeto Obligado:                                | Instituto de Tran | nsparencia. Acceso a la | Informa =             | Unidad Administra | tiva : Unidad y     | Comité de Transparencia     | Ŧ                     |           |
| Usuario:                                        | unidadycomite@    | giaipchiapas.org.mx     |                       | Ejercicio:        | 2021                |                             | -                     |           |
|                                                 | P Buscar          |                         |                       |                   |                     |                             |                       |           |
|                                                 |                   | Unidad de Transpa       | arencia (UT)          |                   |                     |                             |                       |           |
| - D - LTAIPECHIS                                | 85                | Filtros Avanzad         | los                   |                   |                     |                             |                       |           |
| S FRACCIO                                       | N - XII           | 1                       |                       |                   |                     |                             |                       |           |
| C FRACCIO                                       | N - XIII          |                         |                       |                   | Agregar             | © Opciones de               | Descarga              |           |
| S FRACCIO                                       | N - XIX           |                         | 6                     | cimpler poscal    | Thylegal S          | = opciones de               | Descarga              |           |
| C FRACCIO                                       | N - XX            |                         |                       |                   |                     |                             |                       |           |
| S FRACCIO                                       | N - XXIX          |                         |                       |                   | Se encontraron      | 5 registros.                |                       |           |
| S FRACCIO                                       | N - XXX           | Seleccionar             | Herenzie              | Electricity       | Earlyn de minin del | Earlys do theming dal.      | Time dis undidad fors | New       |
| FRACCIO                                         | N - XXXIX         |                         | D Stading             | closed            |                     | Peters de letters dette     | sthe an emission fre- | real      |
| S FRACCIO                                       | N - XXXXIX        |                         | unidadycomite@iajoch  | 2021              | 01/04/2021          | 30/06/2021                  | Avenida               | 12 Ponie  |
| FRACCIO                                         | N - XXXXXX        | 157                     |                       | 6                 | - unanu             |                             |                       | 1         |
| S FRACCIO                                       | N - XXXIX         |                         | unidadycomitis@laipch | 2021              | 01/07/2021          | 30/09/2021                  | Avenida               | 12 Ponier |
| FRACCIO                                         | N - XLVIII        |                         | unidadycomite@iaipch  | 2021              | 01/07/2021          | 30/09/2021                  | Avenida               | 12 Portie |
| TRACCIO                                         | N - XLVIII        | 100                     |                       |                   | A CONTRACTOR        |                             |                       | 1.2.5     |
| S FRACCIO                                       | N - XLVIII        |                         | unidadycomite@iaipch  | 2021              | 01/07/2021          | 30/09/2021                  | Avenida               | 12 Ponie  |
| FRACCIO     FRACCIO                             | N - XLIX          |                         | unktadycomite@kaipch  | 2021              | 01/07/2021          | 30/09/2021                  | Avenida               | 12 Portie |

Para los casos en que tengamos que dar de baja algún registro, tenemos que ir en primera instancia al menú **Carga de Información** y seleccionar **Administración de la información**, llenamos los campos correspondientes, seleccionamos la fracción a la que le daremos de baja los registros y le damos clic al botón de **Buscar** 

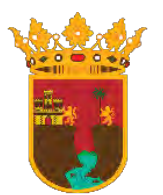

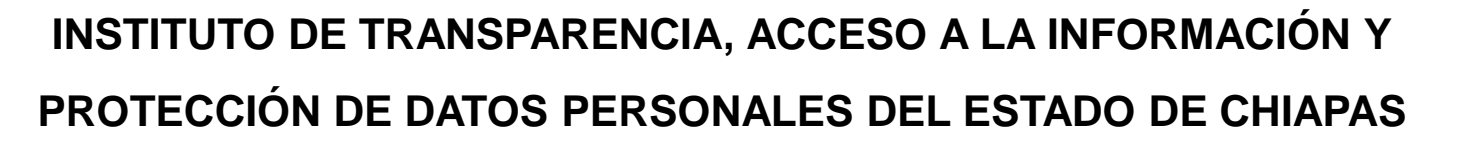

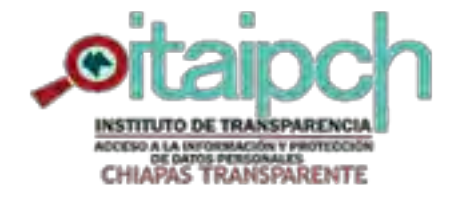

RACCION - LXXIV

| Unidades Administra       | tivas +    | Carga                | de Información *                                                                                                    | Opciones Avanzadas •  | E Reportes *      |                                                                                                    |                              |                         |           |
|---------------------------|------------|----------------------|----------------------------------------------------------------------------------------------------|-----------------------|-------------------|----------------------------------------------------------------------------------------------------|------------------------------|-------------------------|-----------|
| Administración de Informa | ción       | Carga de             | Archivos                                                                                                    |                       |                   |                                                                                                    |                              |                         |           |
| Organismo Garante:        | Chi        | Administ<br>Informac | ración de                                                                                                    | *                     | Normatividad:     | Ley de T                                                                                                    | ransparencia y Acceso a la l | informacić +            |           |
| Sujeto Obligado:          | Insti      | tuto de Trar         | nsparencia. Acceso a                                                                                                    | la Informa            | Unidad Administra | utiva : Unidad y                                                                                                    | Comité de Transparencia      | Ŧ                       |           |
| Usuario:                  | unid       | adycomite(           | Siaipchiapas.org.mx                                                                                                    |                       | Ejercicio:        | 2021                                                                                                    |                              | •                       |           |
|                           | P          | Buscar               |                                                                                                    |                       |                   |                                                                                                    |                              |                         |           |
|                           |            | -                    | Unidad de Transp                                                                                                    | parencia (UT)         |                   |                                                                                                    |                              |                         |           |
| - D - LTAIPECHIS          | 15         |                      | Filtros Avanza                                                                                                    | ados                  |                   |                                                                                                    |                              |                         |           |
| O FRACCION                | - XII      |                      | A                                                                                                    |                       |                   |                                                                                                    |                              |                         |           |
| O FRACCION                | 4 - XIII   |                      |                                                                                                    | 1.0                   |                   |                                                                                                    | Continent de                 | Decement                |           |
| O FRACCION                | - XIX      |                      |                                                                                                    | 6                     | Limpiar A Busca   | r + Agregar b                                                                                                    | e opciones de                | Descarga                |           |
| C FRACCION                | - XX       |                      |                                                                                                    |                       |                   |                                                                                                    |                              |                         |           |
| C FRACCION                | - XXIX     |                      |                                                                                                    |                       |                   | Se encontraron                                                                                                    | 5 registros.                 |                         |           |
| C FRACCION                | - XXXX     |                      | Seleccionar                                                                                                    | Managin               | -                 | Carlos de Internetes                                                                                                    | Contra da Manada a dal       | Transfer with band from |           |
| S FRACCION                | - XXXXIX   |                      |                                                                                                    | Usuang                | cjerood           | Peora de micio del                                                                                                    | Febria de terminio del       | The de validad (cs      | ndr       |
| C FRACCION                | - XXXXXX   |                      |                                                                                                    | unidadycomite@iajoch  | 2021              | 01/04/2021                                                                                                    | 30/06/2021                   | Avenida                 | 12 Ponie  |
| C FRACCION                | - XXXXIX   |                      | 157                                                                                                    |                       | 6.0               | 1 Comment                                                                                                    |                              |                         | 1         |
| C FRACCION                | - XXXXIX   |                      |                                                                                                    | unidadycomitis@laipch | 2021              | 01/07/2021                                                                                                    | 30/09/2021                   | Avenida                 | 12 Ponier |
| C FRACCION                | - XLVIII   |                      |                                                                                                    | unidadycomite@iaipch  | 2021              | 01/07/2021                                                                                                    | 30/09/2021                   | Avenida                 | 12 Ponie  |
| TRACCION                  | - XLVIII   |                      | 100                                                                                                    |                       |                   | in the second second se | Lange and a lange            |                         | 1 5 5 5   |
| C FRACCION                | 4 - XLVIII |                      |                                                                                                    | unidadycomite@iaioch  | 2021              | 01/07/2021                                                                                                    | 30/09/2021                   | Avenida                 | 12 Ponie  |
| S FRACCION                | - XLIX     |                      |                                                                                                    | unidadycomite@iaipch  | 2021              | 01/07/2021                                                                                                    | 30/09/2021                   | Avenida                 | 12 Ponie  |
|                           |            |                      | and the second second se |                       |                   |                                                                                                    |                              |                         |           |

Cuando los registros contenidos en la fracción seleccionada se desplieguen, procedemos a dar clic en el botón de **Opciones de Descarga.** 

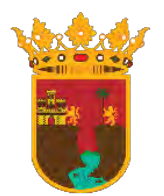

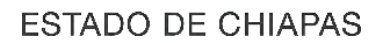

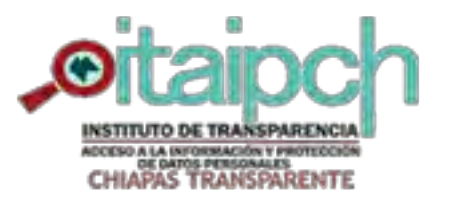

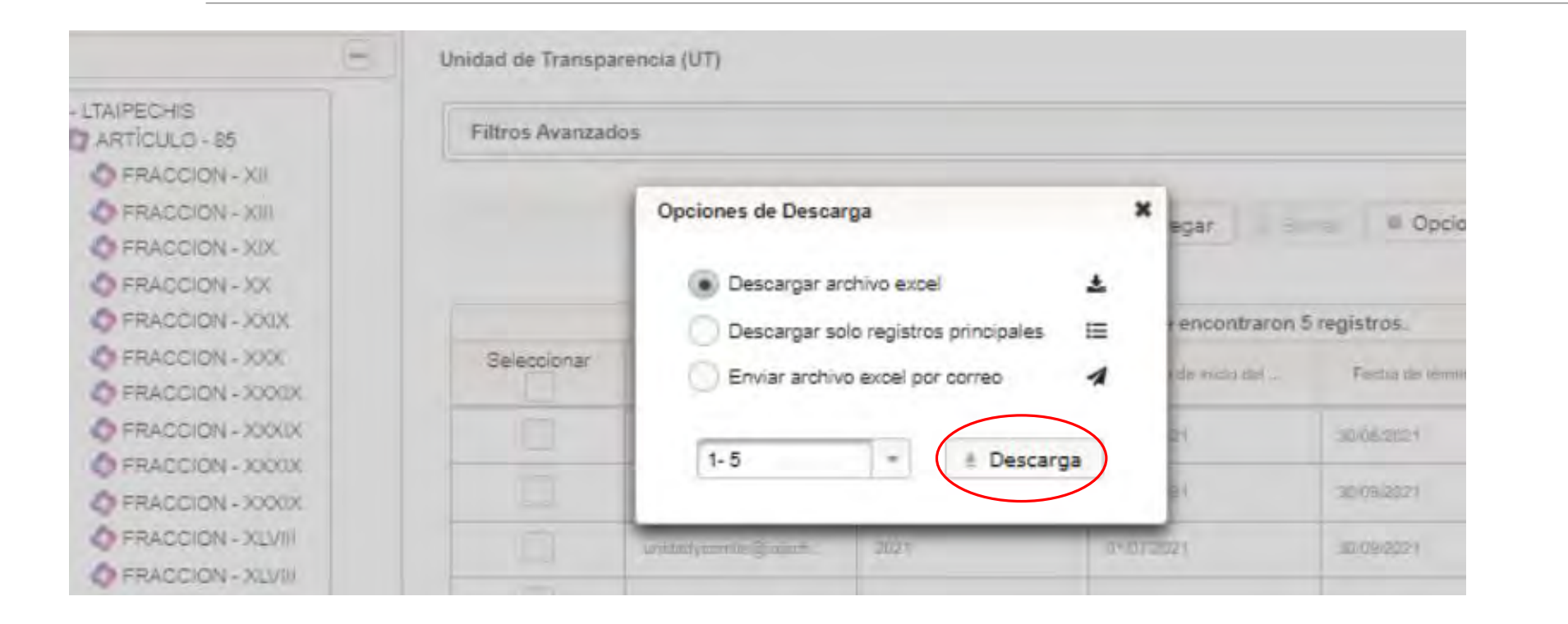

En la ventada que nos arroja a continuación, seleccionamos la forma en que preferimos que la información se descargue, en este caso seleccionamos **Descargar archivo Excel** y damos clic en **Descarga**.

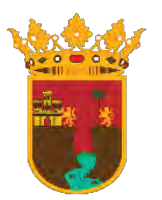

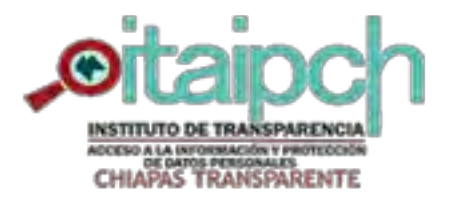

ESTADO DE CHIAPAS

| arga de Archivos                                                                                                |                 |                                   |                                 |                                                  |                               |                                        |              |        |
|----------------------------------------------------------------------------------------------------|-----------------|-----------------------------------|---------------------------------|--------------------------------------------------|-------------------------------|----------------------------------------|--------------|--------|
| Organismo Garante:                                                                                              | Chiapas         | *                                 | Norma                           | tividad:                                         | Ley de Tr                     | ansparencia y Acceso a                 | a la Informa | icić + |
| Sujeto Obligado:                                                                                                | Instituto de Ti | ransparencia, Acceso a la Informa | Unidad                          | d Administrativa :                               | Unidad y                      | Comité de Transparenc                  | ia           | -      |
| Isuario:                                                                                                    | unidadycomit    | e@iaipchiapas.org.mx =            | Ejercia                         | sio:                                             | 2021                          |                                        |              |        |
|                                                                                                    | 🕫 Buscar        |                                   |                                 |                                                  |                               |                                        |              |        |
|                                                                                                    | -               | Unidad de Transparencia (UT) -    | 18LTAIPECHF13                   |                                                  |                               |                                        |              |        |
| FRACCION - XII     FRACCION - XIII     FRACCION - XIX     FRACCION - XIX     FRACCION - XXX     FRACCION - XXIX |                 | carga                             |                                 | 18LTAIPECHF1<br>(2).xisx<br>Cargas<br>Actualizar | 13 10.0<br>KB                 | ×                                      |              |        |
| O FRACCION                                                                                                    | - XXXXX         |                                   | (1 of 1)                        | 1                                                | 50 🗸                          | •                                      |              | _      |
|                                                                                                    | - XXXXIX        | Fecha de Registro                 | Tipo de archivo<br>Seleccione = | Estatus<br>Seleccione =                          | Tipo de carga<br>Seleccione * | Usuario                                |              |        |
|                                                                                                    |                 | 18-10-2021 21:38:23               | 18LTAJPECHF13<br>(7).xdsx       | TERMINADO                                        | Alta                          | unidadycomite@i<br>aipchiapas.org.mx   | ۲            | 1      |
| O FRACCION                                                                                                    | - XLVIII        | 13-10-2021 16:30:48               | 18LTAIPECHF13<br>(7).xisx       | TERMINADO                                        | Aita                          | unidadycomite@i<br>alpchiapas.org.mx   | ۲            | 4      |
| C FRACCION                                                                                                    | I - XLIX        | 14-07-2021 11:44:28               | Vía formulario<br>Web           | TERMINADO                                        | Cambio                        | utransparencia@it<br>alpchiapas.org.mx | NA           |        |
|                                                                                                    | L LXXIV         |                                   | 18 TAIPECHETS                   | Constanting of the                               |                               | unidadusamita@i                        |              | -      |

En el documento Excel que nos descargue para poder realizar la baja de la información, tenemos que **ELIMINAR** los registros que deseamos dejar en la plataforma y **DEJAR** los registros que daremos de baja.

Una vez realizado lo anterior, vamos al apartado **Carga de Información**, elegimos **Carga de Archivo**, llenamos los campos correspondientes, buscamos la fracción y ahora en vez de seleccionar Alta en el **Tipo de Carga**, seleccionamos **Baja** y repetimos el mismo procedimiento que se realizó para dar de **Alta** la información.